VORGEHENSWEISE EINBINDUNG GOOGLE-FONTS MIT CONSENT:

1. Entfernen Sie alle bestehenden LINK-Elemente, die Google-Fonts laden

2. Fügen Sie den Script (siehe Screenshot) in den HEAD-Bereich der Seite ein

3. Ändern Sie den URL bei e.href entsprechend Ihrer verwendeten Fonts

4. Richten Sie Ihr kostenloses CookieBot-Konto auf https:// manage.cookiebot.com/goto/signup?rid=RMDBB ein und fügen Sie den dort zur Verfügung gestellten Script (unter "Ihre Skripts") für die definierte Domain nach vorgegebener Anleitung ein (AN ERSTER STELLE IM BODY-BEREICH) bzw. im WP müssen Sie nur die ID eintragen beim CookieBot-PlugIn.

5. Anmerkung: für Seiten in der EU ändern Sie den vorgegebenen Link im Script auf ".eu" anstatt ".com"

6. Deklarieren Sie die/den Font im CookieBot-Konto (siehe Screenshot)

```
BSP-SCRIPT FÜR HEADBEREICH:
<script type="text/plain" data-cookieconsent="marketing">
  !function() {
    const e = document.createElement("link");
    e.rel = "stylesheet";
    e.href = 'https://fonts.googleapis.com/css?family=Tangerine|
Inconsolata&effect=shadow-multiple';
    document.head.appendChild(e);
  }()
</script>
```